# 标准审批平台使用手册

主编单位

中国工程建设标准化协会

2022年9月25日

|   | E            |
|---|--------------|
| F | $\mathbf{X}$ |
| ы | ~1~          |

| 1  | 个绍               | 系统介          | <u> </u> , |
|----|------------------|--------------|------------|
| 1  | 推荐使用配置           | (-)          |            |
| 1  | 新系统升级后需要注意的几个问题: | (_)          |            |
| 2  | 单位-账号操作指南        | 主编单          | ,          |
| 2  | 账号注册             | (-)          |            |
| 4  | 账号登录             | (ニ)          |            |
| 7  | 密码找回             | ( <u>三</u> ) |            |
| 10 | 单位−标准编制操作        | 主编单          | 三,         |
| 10 | 标准编制             | (-)          |            |
| 17 | 标准列表             | (ニ)          |            |
| 18 | 人员管理             | (三)          |            |
| 19 | 日程管理             | (四)          |            |
| 19 | 模板库              | (五)          |            |
| 19 | 会员中心维护           | (六)          |            |

# 使用手册

#### 一、系统介绍

(一) 推荐使用配置

标准审批管理平台目前仅支持 pc 端访问, 推荐操作系统及登录 工具要求如下:

1. 操作电脑系统要求: win7, win10 及其以上版本。

2. 浏览器: 谷歌浏览器(Google Chrome)版本 105.0.5195.102 以上;

火狐浏览器(FireFox)版本 102.0.0.8209 及其以上;

3. 平台网址为: http://glpt.cecs.org.cn/

(二) 新系统升级后需要注意的几个问题:

1. 主编单位新旧系统账号密码关联情况:

(1)主编单位可以用原系统账号和密码登录新的审批系统,为 了保障账户的安全,老账户首次登录新系统会强制修改登录密码;

(2)所有旧系统用户名中用"-"字符连接的,统一将中横线"-" 改为下短线"\_",如老系统中用户名为: abc-kk,在新系统中的用户 名变为 abc kk。无中横线的用户名不受此规则影响。

2. 账户手机号问题:

旧系统中存在一个手机号关联多个账户的问题,现在为了账户的 安全,新系统中要求会员手机号具有唯一性,因此用户第一次登陆需 要尽快维护自己的手机号,后期忘记密码,找回密码可以凭借手机号 自助找回。

1

3. 老用户无法登陆新系统的解决办法:

针对部分无法登录的账号可以通过老系统绑定手机号在线找回 密码,如果不确定老系统绑定的手机号可以提供相关的证明文件,联 系协会技术部协助找回。需要提供的用户名如下:

用户名账号,该用户名下申请的标准名称,联系方式,联系人, 以及部分电子文档,其他可以证明账号归属的证据,统一将资料发到 邮箱 wu@niuquan.com.cn,标题为:用户名 XXX 密码找回申诉文件。 后续有工作人员在 2 个工作日内核对无误后发放。

#### 二、主编单位-账号操作指南

(一) 账号注册

 新会员需要自助注册账号,在登录页面点击"注册"按钮, 进入新会员的注册页面;

| CECS 中国工程建设标准<br>China Association for Engineering Construction | 化协会        |
|-----------------------------------------------------------------|------------|
|                                                                 | 标准管理平台登录   |
|                                                                 | 请输入用户名或手机号 |
|                                                                 | 请输入登录密码    |
|                                                                 | 東登         |
|                                                                 | 注册 忘记密码?   |
|                                                                 |            |

输入用户名、手机号(其中用户名、手机号不可与当前系统中其他用户名或手机号重复)、验证码,点击"获取手机验证码"按钮;

| ZBDW201                         | ۵                    |
|---------------------------------|----------------------|
| 186689702242                    | C                    |
| 验证码: GS3M <sup>3</sup>          | 6534                 |
| 请输入手机验证码                        | 获取验证码                |
| 请输入登录密码                         | <u>۵</u>             |
| ≝议:长度不小于8位,且包含<br>小写英文字母、数字和符号。 | 1,大与央又字母、<br>点击显示密码。 |
| 请确认登录密码                         | <b>a</b>             |

 右下角提示"短信验证码已发送到"186\*\*\*\*0224"的手机, 请尽快查收"后,你的手机会收到以"中国工程建设标准化协会"为 模板的,类似"【中国工程建设标准化协会】标准管理平台验证码为:
 27\*\*38,有效时间半小时(请勿泄露)。"的短信;

| 标准管理平                                | 台               |   |                                       |
|--------------------------------------|-----------------|---|---------------------------------------|
| ZBDW201                              | A               |   |                                       |
| 18668970224                          | 0               |   |                                       |
| 验证码: 4ARH                            | ARH             |   |                                       |
| 请输入手机检证码重                            | 新发送(60)         |   |                                       |
| 请输入登录密码                              | •               |   |                                       |
| 建议:长度不小于8位,且包含,大<br>小写英文字母、数字和符号。点击5 | 写英文字母、<br>显示密码。 |   |                                       |
| 请确认登录密码                              | •               |   |                                       |
| 立即注册                                 |                 |   |                                       |
| 返回登录                                 |                 |   |                                       |
|                                      |                 | E | 英 5 🙂 🍨 🕮 🐁 🕇 🏭                       |
|                                      |                 |   |                                       |
|                                      |                 |   |                                       |
|                                      |                 |   |                                       |
| 主力单位:中国工程建设标准化协会 技术支                 | 持:济南久泰科技有限公司    |   |                                       |
| 的小支内中部派。UIU-52875<br>第IICP输14058455号 | in an           | Q | 和田科已发送到"186****224"的手机 ×<br>3码,请尽快查收! |

4. 将短信验证码 27\*\*38 输入"手机验证码"输入框中,再输入两次一样的密码(注:为了保障您的账号信息安全,密码长度不小于8位),点击"立即注册",当弹出"恭喜你,您的账号\*\*\*\*\*注册成功!"的提示,那么说明您的账号已注册成功;

| 恭喜你,您的账号;    | ZBDW201 注册成I         | b!                               |
|--------------|----------------------|----------------------------------|
| ZBDW2        | 201                  |                                  |
| 186689       | 070224               | ۵                                |
| 验证码:         | B4MK                 | BAMK                             |
| 994120       | )                    | 重新发送(49)                         |
|              |                      | 密码较安全! ≙                         |
| 建议:长<br>小写英文 | 度不小于8位,且<br>字母、数字和符号 | 包含,大写英文字母、<br>5。 点击显示密码。<br>语稍候… |
|              |                      |                                  |
|              | 立即注                  | 5册                               |
|              | 返回智                  | ·录                               |

点击"确定"后返回登录页面,即可输入刚刚注册的账号+密
 码进行系统登录了。

(二) 账号登录

 系统支持以下4种登录方式,其中接收的手机号为注册时填 写的手机号:

①用户名+登录密码;

② 手机号+登录密码;

③ 用户名+手机短信验证码;

④ 手机号+手机短信验证码。

2. 输入用户名/手机号, 再输入登录密码, 点击登录即可登录进

系统;

| 标准管理平台登录       |
|----------------|
| 账号登录 手机登录      |
| 请输入用户名或手机号 1 요 |
| 清输入登录密码 2      |
| ☑ 记住账号 □ 自动登录  |
| 登 录 3          |
| 注 皿            |

点击手机登录,可切换为"用户名/手机号+短信验证码"登录系统;

| 标准管理平台        | <b>录登</b> € |
|---------------|-------------|
| 账号登录 手机登录     | <u> </u>    |
| 请输入用户名或手机号    | ম           |
| 请输入登录密码       |             |
| ☑ 记住账号 □ 自动登录 |             |
| 登 录           |             |
|               |             |

输入"用户名/手机号"后,点击"获取手机验证码"后会出
 现图片验证码,输入图片验证码后,再次点击"获取手机验证码",

右下角提示"短信验证码已发送到"186\*\*\*\*0224"的手机,请尽快查收!"后,你的手机会收到以"中国工程建设标准化协会"为模板的,类似"【中国工程建设标准化协会】标准管理平台验证码为:27\*\*38, 有效时间半小时(请勿泄露)。"的短信;

| 中国工程建设标准<br>China Association for Engineering Constructi       | E化协会                                                                                          |                                         |
|----------------------------------------------------------------|-----------------------------------------------------------------------------------------------|-----------------------------------------|
|                                                                | 标准管理平台登录<br><sup>除6金录</sup> <sup>手机登录</sup>                                                   |                                         |
|                                                                | ZBDW201                                                                                       |                                         |
|                                                                | <ul> <li>- 詳給入手机論证码</li> <li>- 第約世法(</li> <li>● 記住账号</li> <li>- 自动登录</li> <li>- 登录</li> </ul> |                                         |
| ų suries dans dans dans dans dans dans dans dan                | 注册                                                                                            |                                         |
|                                                                |                                                                                               |                                         |
| 主办单位:中国工程建设标准化协会<br>技术支持电话:01<br>家ICP著1405<br>版权所有 中国工程建设标准化协会 | 技术支持: 济南久泰科技有限公司<br>0-52879908<br>8455号<br>Copyright © 2022 cecs.org.cn                       | Q 验证研己地送费186***?24"的手机 ×<br>号码、前尽快查收1 ● |

5. 将短信验证码 27\*\*38 输入"手机验证码"输入框中,点击"登录"进入系统;

| 标准     | <b>挂管理平台登录</b> |
|--------|----------------|
| 账号登录   | ₹ 手机登录         |
| ZBDW20 | n <u>A</u>     |
| 验证码:   | R9RK RORK      |
| 732762 | 获取验证码          |
|        | 号 自动登录         |
|        | 登录 2           |
|        | 注册             |

#### (三) 密码找回

1. 在登录页面,点击"忘记密码?"进入重置密码页面;

| 标准管理平台        | <b>录 登 台</b> |
|---------------|--------------|
| 账号登录 手机登录     |              |
| XIEHUI        |              |
| 请输入登录密码       |              |
| ☑ 记住账号 □ 自动登录 |              |
| 受 录           |              |
| 注册            |              |

2. 输入用户名或手机号,再输入验证码,再点击"获取手机验证码",右下角提示"短信验证码已发送到"186\*\*\*\*0224"的手机,请尽快查收!"后,你的手机会收到以"中国工程建设标准化协会"为模板的,类似"【中国工程建设标准化协会】标准管理平台验证码为:27\*\*38,有效时间半小时(请勿泄露)。"的短信;

| 请输入用户名或手机号 🕕                    | ۵                    |
|---------------------------------|----------------------|
| 验证码: 2                          | NAN                  |
| 手机验证码                           | 3<br>获取手机验证码         |
| 设置新密码:                          |                      |
| 请输入新密码                          | ۵                    |
| 建议:长度不小于8位,且包含<br>小写英文字母、数字和符号。 | 3,大写英文字母、<br>点击显示密码。 |
| 请确认新密码                          | <b>a</b>             |
| 74231 64276-                    |                      |

3. 输入验证码, 再输入两次新密码, 再点击"确认修改";

| 18668970224              | ۵                               |
|--------------------------|---------------------------------|
| 验证码: NAHK                | AAAA                            |
| 841580 1                 | 获取验证码                           |
| 设置新密码:                   |                                 |
| 2                        | 密码较安全! 🔒                        |
| 建议:长度不小于8位<br>小写英文字母、数字4 | 2, 且包含, 大写英文字母、<br>知符号。 点击显示密码。 |
| 3                        | ٩                               |
|                          |                                 |

 4. 当弹出"恭喜你,您的账号\*\*\*\*\*密码找回成功!"的提示, 那么说明您的账号密码已重置成功,点击"确定"返回登录页面,使 用您的账号和重置后的密码登录进系统;

| glpt.ce | ecs.org.cn | 显示             |        |               |
|---------|------------|----------------|--------|---------------|
| 恭喜你,    | 您的账号18     | 3668970224 密码排 | 线回成功!  |               |
|         |            |                |        | 确定            |
|         |            |                |        |               |
| -       |            |                |        |               |
|         | 1866897    | 0224           |        |               |
|         |            |                |        |               |
|         | 验证码:       | 6AH4           | 6A     | 44            |
|         |            |                |        |               |
|         | 297494     |                | 重新发达   | <u></u> 5(49) |
|         | 设置新密码      | 9:             |        |               |
|         | -          |                | 000000 |               |
|         |            |                | 密的很强很多 | (全)量          |
|         | 建议:长期      | ○ 正在提交, i      | 清稍候 英文 | ·字母、<br>码。    |
|         |            |                |        |               |
|         |            |                |        | <b>A</b>      |
|         |            |                |        |               |
|         |            | 确认修            | 牧 🕛    |               |
|         |            | 返回登            | 쿥      |               |
|         |            |                |        |               |

## 三、主编单位-标准编制操作

| <ul> <li>◎ 标准管理平台</li> <li>← → C ▲ 不安全</li> <li>● 中华人民共和国国</li> </ul> | × ● 中央人民共和国開業実現な記:×   +<br>:   ghttecs.org.cn/u/index#/u/homepage/use/Desktop#部页<br>期間正   日今入 ● 北京市全田高寺電上 22 国家世景和高公元 |
|-----------------------------------------------------------------------|----------------------------------------------------------------------------------------------------|
| CEOS                                                                  | ☆ 首页 品 标准编制 188 标准例表 問 通知公告 必 人民列表 品 单位列表 首 日程管理 ◎ 模板样 (点击此处可修改用户信息)                                                  |
| ☆ 首页                                                                  | ➡ 通知公告 (重要要)                                                                                                    |
| ● ● ● ● ● ● ● ● ● ● ● ● ● ● ● ● ● ● ●                                 | 协会发布的通知通告都会出现该区域                                                                                                    |
|                                                                       | 模板库     立項: 立項申請书                                                                                                    |
|                                                                       | 启动会: 启动会议通知 🚥 启动会议议程 🚥 启动鱼工作大场 🚥 标准各个阶段提交的模板文件,没有点击过的后面均带红色new字样                                                      |
|                                                                       | 进度: 启动会会议记题 🚥                                                                                                    |
|                                                                       | 征大意见:征大意见游 🚥 征大意见表 🧰 编新说明 🕋                                                                                           |
|                                                                       | <b>审查会:编制说明模版 (17)</b> 审查会会议记题模板 (17) 审查会会议说错模板 (17) 审查会会议议错模板 (17) 审查专家意见表 (17) 送审报告模板 (17) 征大意见汇总表模板 (17)           |
|                                                                       | <b>援批: 論前说明模板 🚥   撥批燈告模板 🚥   擾批燈書表-2022年版 (演彩色灯印) 🚥</b>                                                               |
|                                                                       | <b>复</b> 申韵段: 复有审议意见表 <b>40</b>                                                                                       |
|                                                                       |                                                                                                    |

主编单位可以操作的栏目主要有 2 处,一个是标准编制,主要用 来提交标准审批的文件,走审批流程;另一个是人员列表,用来维护 管理评审专家,编制人员和联系人的信息。

(一) 标准编制

登录首页,选择导航栏一标准编制,可以对标准流程各阶段的任 务进行查看和执行。

| 〈〉ぐ今日              | ☆ glpt.cecs.org.cr                                            | n/a/index#/a/stdprocess/stdStandardApp       | oval/list#%E7%AB%8B%    | E9%A1%B9  |               |        | # @ ~ | S ▼ 学校旁早餐铺粥杯 | 和脏话 Q 🞮 🥺 | 📓 坐 🔏 · | ∵      |
|--------------------|---------------------------------------------------------------|----------------------------------------------|-------------------------|-----------|---------------|--------|-------|--------------|-----------|---------|--------|
| 🛃 书签 📄 从 Chrome 中形 | 世王 🔝 A. Grome 中号, 🖻 第月二年 😤 百歳一下, 句貌() 🕕 中谷人民共和国) 🔊 勝月云 - 产业電気 |                                              |                         |           |               |        |       |              |           |         |        |
| CEOS               | 合首页 品标准                                                       | 编制 器标准列表 围通知公告 .                             | ③ 人员列表 品 单位             | 利表 ៉ 日程管理 | ■ ◎ 模板库       |        |       |              |           |         | 🧏 济南久泰 |
| 御 立頃               | 前页 × 立项                                                       | ×                                            |                         |           |               |        |       |              |           |         |        |
| () 启动会             | 温馨提示:                                                         | 编制流程:立项申报→启动会→进度申报→征<br>每一步提文材料后法主管部门审核通过方可进 | R意见→审查会申报→报批■<br>入下—步操作 | 9报        |               |        |       |              |           |         |        |
| の通度                | 立项 (0)                                                        | 启动会 (0) 3                                    | E度 (0) 征                | 求意见 (0)   | 审查会 (0)       | 报批 (0) |       |              |           |         |        |
| ⇒ 征求意见             | 请输入标准名称                                                       | 制/修订: 全部                                     | ▼ 标准关别: ::              | 285 v     | 50 <b>1</b> 2 | 1      |       |              |           |         |        |
| 『 审查会              | 立项申报                                                          |                                              |                         |           |               |        |       |              |           |         |        |
| ▷报批                | 序号                                                            | 标准名称                                         | 标准类别                    | 制/修订      | 归口单位          | 主编单位   |       | 主要编制人员       | 申报日期      | 记录      | 操作     |
|                    |                                                               |                                              |                         |           |               |        |       |              |           |         |        |
|                    |                                                               |                                              |                         |           |               |        |       |              |           |         |        |

点击顶部标准编制,默认为立项界面。用户可以根据下面的标签 选择各执行阶段来操作。 1. 立项

(1) 点击红色按钮立项申报,开始立项阶段信息填写。

| CECS    | ☆ 首页 品 标准编制 器 标准列表 Ⅲ ;                     | 通知公告 🕺 人员列表 🔒 单位列表                    | 薑 日程管理 🛛 模板库     |          |        |          |                                        | 🧏 济南久泰          |  |  |
|---------|--------------------------------------------|---------------------------------------|------------------|----------|--------|----------|----------------------------------------|-----------------|--|--|
| Ⅲ 立项    | 首页 × 立项 × ———————————————————————————————— | 前阶段正在操作的页面                            |                  |          |        |          |                                        |                 |  |  |
| ③ 启动会   | 温馨提示: 编制流程: 立项申报→启动会→:<br>每一步提交材料后待主管部门审   | 进度申报→征求意见→审查会申报→报批申报<br>·稼通过方可进入下一步操作 |                  |          |        |          |                                        |                 |  |  |
| (?) 进度  | 立项 (0) 启动会 (0)                             | 进度 (0) 征求意见                           | (0) 审查会 (0)      | 报批 (0)   | → 点击可以 | 」查看各个阶段的 | 的待执行任务                                 |                 |  |  |
| ◆ 征求意见  | (1)(1)(1)(1)(1)(1)(1)(1)(1)(1)(1)(1)(1)(   | T: 全部 - 标准举则: 全部                      |                  |          |        |          |                                        |                 |  |  |
| 🕑 审查会   |                                            | 占此可以开始文体电报阶段情写                        |                  |          |        |          |                                        |                 |  |  |
| ▷ 报批    | 序号 标准名称                                    | 标准类别 制/修订                             | 归口单位             | 主编单位     | 主要编制人员 | 申报日期     | 记录 状态                                  | 操作              |  |  |
| 快速导航    |                                            |                                       |                  |          |        |          |                                        |                 |  |  |
| VOL SHI |                                            |                                       |                  |          |        |          |                                        |                 |  |  |
|         | 此处为各阶段的任务列表                                |                                       |                  |          |        |          |                                        |                 |  |  |
|         |                                            |                                       |                  |          |        |          |                                        |                 |  |  |
|         |                                            |                                       |                  |          |        |          |                                        |                 |  |  |
|         |                                            |                                       |                  |          |        |          |                                        |                 |  |  |
|         |                                            |                                       |                  |          |        |          |                                        | 41%             |  |  |
|         |                                            |                                       |                  |          |        |          |                                        |                 |  |  |
| 首       | 页 × 立项 × 立项申打                              | € ×                                   |                  |          |        |          |                                        |                 |  |  |
|         | 温馨提示: 编制流程: 立项申报                           | →启动会→进度申报→征求意见→                       | 审查会申报→报批申报       |          |        |          |                                        |                 |  |  |
| _       | 一日,2017年9月1日日,一日月月月月月日,                    | 主管部门軍核通过方可进入下一步                       | 时兼作              |          |        |          |                                        |                 |  |  |
|         | 00                                         |                                       |                  |          | 6      | _        |                                        |                 |  |  |
|         | 1.立项 2.启动                                  | 1会 3.进度                               | 4.征求意见           | 5.审查会    | 6.报批   |          |                                        |                 |  |  |
| >       | 申报                                         |                                       |                  |          |        |          |                                        |                 |  |  |
|         | *标准名称:                                     | 协会标准填写规范标准                            |                  |          |        |          | /                                      | 标准査重へ           |  |  |
|         | *标准类别:                                     | ● 工程标准 ○ 产品标准 (                       | ) 导则 () 指南 () 英: | 之版       |        |          |                                        |                 |  |  |
| _       | * 生川/約27・                                  | 曲時丁                                   |                  |          |        |          | 1                                      |                 |  |  |
| _       | * 四田英位:                                    |                                       |                  | 信申       |        | ×        |                                        |                 |  |  |
|         | "口中心。                                      | IRD51年9日日単1⊻                          |                  |          |        |          |                                        |                 |  |  |
|         | 归口单位电话:                                    |                                       |                  | ✓ 此标准名称可 | 吏用!    |          |                                        |                 |  |  |
|         | * 主编单位:                                    | 最多输入2个单位,用间隔。                         | 请输入单位全称, 应为      |          | ā      | 角定       |                                        |                 |  |  |
|         | * 话用范围和主要内容・                               |                                       |                  |          |        |          | ······································ | NI #16:0NI #-TT |  |  |

(2)标准名称填写完毕后,可以针对标准名称进行查重。

注意: 立项前可以对标准名称进行查重, 立项阶段保存不会对标 准名称进行保护, 只有立项阶段提交后标准名称才会写入总数据库, 其他编制单位不可再次使用此标准名称。

(3) 多个主编单位一定要用竖线字符"|"来分割。

(4) 其他内容可以根据字段要求进行填写

(5)主要编制人员点击选择按钮,如果该编制人员已经存在,可以自己在列表选择即可,如果没有可以点击右侧新增按钮,在当前

# 页面添加。如下图所示:

| 3 | 主要 | 编制   | 人员选择 |         |      | 1.       |             |            |         |               |        |         |     |
|---|----|------|------|---------|------|----------|-------------|------------|---------|---------------|--------|---------|-----|
| 雇 | 姓谷 | s: [ |      | 查询重置    | +新增  | 14       |             |            |         |               |        |         |     |
| ŧ | 序号 |      | 姓名   | 工作单位    | 从事专业 | 眼称つ      | 移动电话        | 人员类别       | 行政职务    | 由即箱           | 通讯地址   | 南部武     | 如编码 |
| i | 1  |      | 吴仲刚  | 济南久泰科技有 | 软件开发 |          | 17896085856 | <b>除</b> 十 | 无       | wu@niuquan.co | 北京市朝阳区 | 1000156 |     |
| ŧ |    |      |      |         |      | 前后主女编码入员 |             |            |         |               |        |         | ] ^ |
|   |    |      |      |         |      | *姓名:     |             |            | * 工作单位  | Z:            |        |         |     |
| 1 |    |      |      |         |      | *从事专业:   |             |            | * 11.17 | R:            |        |         |     |
|   |    |      |      |         |      | *联系电话:   |             | ۵          | * 人员类别  | J: 院士         |        | Ŧ       |     |
|   |    |      |      |         |      | * 行政职务:  |             |            | 电子邮箱    | ā:            |        |         |     |
|   |    |      |      |         |      | * 通信地址:  |             |            | * 邮政编码  | 3:            |        |         |     |
|   |    |      |      |         |      | 业绩描述:    |             |            |         |               |        |         |     |
|   |    |      |      |         |      |          |             |            |         |               |        | li      |     |
|   |    |      |      |         |      |          |             | an anana 1 |         |               |        |         | 1   |
|   |    |      |      |         |      |          | ✔保存         | * 关闭       |         |               |        |         |     |
|   |    |      |      |         |      |          |             |            |         |               |        |         |     |

(6)信息按照页面要求的字段填写完毕后,可以选择保存还是提 交,保存是指对当前文档的存储,后期根据自己的计划再提交。(保 存后不会对当前标准名称保护,如果不提交至归口,标准名称也不会 保护)如下图所示:

| 序号   | 姓名                    | 专业                        |                    | 职称◆            | 职务              |
|------|-----------------------|---------------------------|--------------------|----------------|-----------------|
| 1    | 吴仲刚                   | 软件开发                      | 无                  |                | 无               |
|      | *申报书:                 | 已上传1个文件(43.00K)           |                    | 选取文件           |                 |
|      |                       | 📄 立项申请书 (新版) .doc         | ● 预览 自 鼎           | 除土下载           |                 |
|      | 必要专利申请表:              | 选取文件                      |                    |                |                 |
|      |                       | 请上传word或者pdf文件,且不超过       | 50M                |                |                 |
|      | 其他材料:                 | 已上传1个文件 (27.40K)          |                    | 选取文件           |                 |
|      |                       | 🖹 协会标准通用必要专利实施许可          | 声明表-2019版.docx ④预览 | 會删除 本下载        |                 |
| 信息   | 息资料填完后,不过不需<br>*发布日期: | 要提交可选择保存,保存<br>2022-09-07 | 后填写的资料和文件和         | 不会丢失。          |                 |
| 10.1 |                       |                           |                    |                |                 |
| 模板   | 下载: 立项申请书 📷 协         | 会标准通用必要专利实施许可声明表          | ▲提交后               | ,审批信息就推送到      | 到归口,等待归口受理      |
|      | L                     | 保存 提交 取消                  | 1                  |                |                 |
|      |                       | copyright@                | D 2022 标准流程管理系统 主  | か: 中国工程建设标准化协会 | • 技术支持:济南久泰科技有限 |

(7)标准信息提交后,信息会推送到归口,等待归口受理。归 口受理前,主编单位可以撤回,撤回后,主编单位可以对该信息进行 编辑修改,同时归口单位也看不到该受理信息。 2. 启动会

(1)点击顶部导航菜单,选择标准编制,选择启动会阶段按钮, 如下图:

| 3.6              |                                                                                |                                  |         |                                |                  |                |        | . ,  |    | -   |  |
|------------------|--------------------------------------------------------------------------------|----------------------------------|---------|--------------------------------|------------------|----------------|--------|------|----|-----|--|
| 命 首页             | 3 首页 ▲ 标准编制 28 标准列表 目 通知公告 ② 人员列表 品 单位列表 囲 日程管理 ◎ 模板库                          |                                  |         |                                |                  |                |        |      |    |     |  |
| 首页               | × 立项 ×                                                                         |                                  |         |                                |                  |                |        |      |    |     |  |
| <b>禮馨</b> .<br>2 | <ul> <li>最新院程: 立项申报一层动会一进度申报</li> <li>毎一步提交材料后待主管部门审核通过方</li> <li>2</li> </ul> | →征求意见→审查会申报<br>同进入下一步操作<br>进度(0) | -报批申报   | 个数字是当前可操作<br><sub>审查会(0)</sub> | 乍的标准任务等<br>报批(0) | 牧量             |        |      |    |     |  |
| 请输入标准            |                                                                                | ₩次 ▼ 制/                          | ¥订: 全部  |                                |                  |                |        |      |    |     |  |
| 序号               | 标准名称                                                                           | 标准类别                             | 制/修订    | 批次                             | 归口单位             | 主编单位           | 主要编制人员 | 拟定日期 | 记录 | 操作  |  |
| 1                | 协会标准填写规范标准                                                                     | 工程标准                             | 制定      | 2022第二批计划                      | 旧日               | 北京云攀科技有限公司 济南久 | 吴仲刚    | 2    |    | 去提交 |  |
|                  |                                                                                | 按照序                              | 号顺序选择,点 | 京击右侧去提交链接                      |                  |                |        |      |    |     |  |

(2)点击标准列表右侧去提交链接,进入启动会内容填充页面。

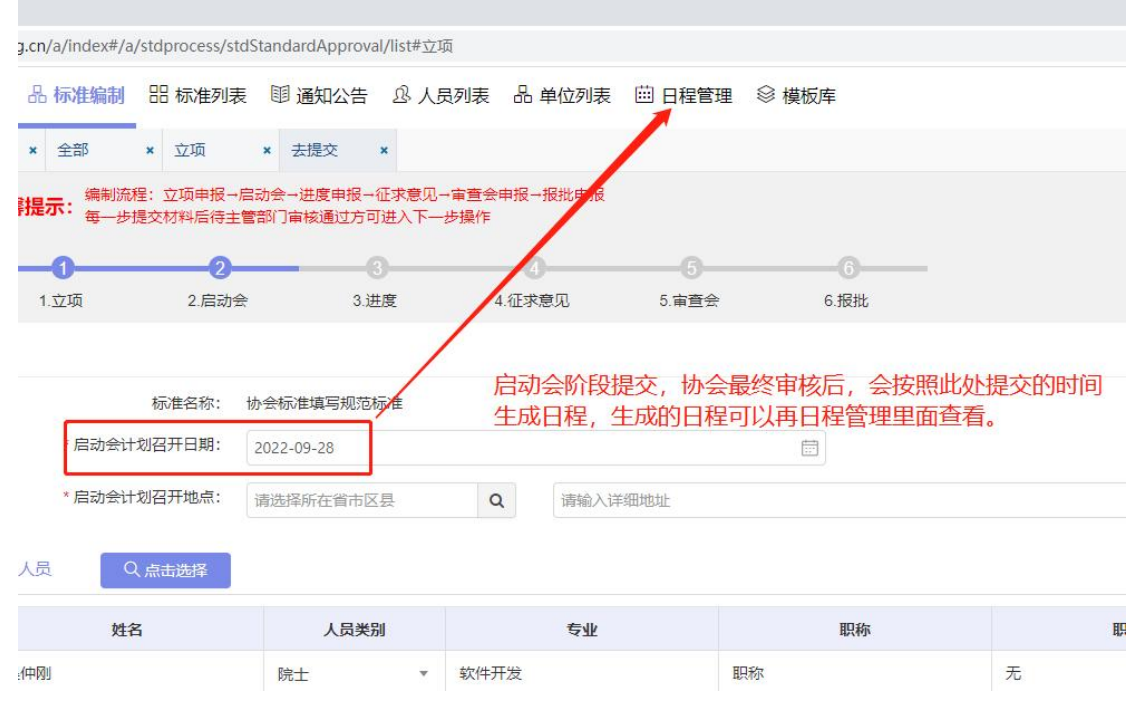

(3)这个页面这里会把立项阶段填写的编制人员数据全部自动带过来,如果需要新增,可以直接点击"点击选择"按钮新增主要编制人员即可,如下图所示:

|        | 标准名称:        | 协会标准填写规范   | 包标准          |      |                                                         |
|--------|--------------|------------|--------------|------|---------------------------------------------------------|
|        | * 启动会计划召开日期: | 2022-09-28 |              |      |                                                         |
|        | * 启动会计划召开地点: | 北京市/北京城区   | ≤/东城区        | Q    | 君豪酒店1120                                                |
| 主要编制人员 | Q 点击选择       |            |              |      |                                                         |
| 序号     | 姓名           | 人员美        | 传别           |      |                                                         |
| 1 吴仲刚  | J            | 院士         | Ŧ            | 软件开发 | 这里会把立项阶段其与的编制人员全部带过来,如果需要新增主要编制人员可以继续在这个页面选择"点击选择"按钮添加。 |
|        | * 启动会编制大纲:   | 选取文件       |              |      |                                                         |
|        |              | 语上传文性 日7   | C 把 training |      |                                                         |

(4)资料信息填写完毕后点击提交按钮,会推送到归口审核。同时,归口审核前,主编单位可以随时撤回。

| × 立项 ×                                      |                          |         |           |       |                |        |            |    |    |
|---------------------------------------------|--------------------------|---------|-----------|-------|----------------|--------|------------|----|----|
| 無制流程: 立项申报→启动会→进度申报→<br>₩一步提交材料后待主管部门审核通过方□ | •征求意见→审查会申报→<br>可进入下一步操作 | 假批申报    |           |       |                |        |            |    |    |
| 启动会(0)                                      | 进度(0)                    | 征求意见(0) | 审查会(0)    | 报批(0) |                |        |            |    |    |
| 批次: 请选择                                     | 比次 ▼ 制/修                 | 订: 全部   | * 查询 重置   |       |                |        |            |    |    |
| 标准名称                                        | 标准类别                     | 制/修订    | 批次        | 归口单位  | 主编单位           | 主要编制人员 | 拟定日期       | 记录 | 操作 |
| 协会标准填写规范标准                                  | 工程标准                     | 制定      | 2022第二批计划 | 9D    | 北京云擊科技有限公司 济南久 | 吴仲刚    | 2022-09-28 |    | 撤回 |

## 3. 进度

(1) 点击顶部导航菜单,选择标准编制,选择进度阶段按钮,如下图:

| 俞首  | 瓦 品标准编制 铝标准列表 郇 通知公告 必                                             | 人员列表 品質            | 自位列表 🛗 日程管 | 理 💿 模板库   |       |                 |     | 8 3 | 齐南久泰 |  |  |
|-----|--------------------------------------------------------------------|--------------------|------------|-----------|-------|-----------------|-----|-----|------|--|--|
| 首页  | × 全部 × 立项                                                          |                    |            |           |       |                 |     |     |      |  |  |
| i   | 晶馨提示: 编制流程: 立项申报→启动会→进度申报→征入<br>毎 <del>→步</del> 提交材料后待主管部门审核通过方可进入 | □-审查会申报-+<br>下     | 長批申报       |           |       |                 |     |     |      |  |  |
|     | 立项(0) 启动会(0) 进                                                     | <sub>度(1)</sub> 2. | 征求意见(0)    | 审查会(0)    | 报批(0) |                 |     |     |      |  |  |
| 请输  | 34組入局進合約 批次: 満逸降批次 ▼ 制/修订: 金部 ▼ 前前 重置 技規顺序依次操作                     |                    |            |           |       |                 |     |     |      |  |  |
| 序号  | 标准名称                                                               | 标准类别               | 制/修订       | 批次        | 归口单位  | 主编单位            |     | 记录  | 操作   |  |  |
| 1.1 | 办会标准填写规范标准                                                         | 工程标准               | 制定         | 2022第二批计划 | IBD   | 北京云攀科技有限公司 济南久泰 | 吴仲刚 | -3  | 去提交  |  |  |

(2)进度计划里面的征求意见稿提交时间、审查稿提交时间、 报批稿提交时间,三个字段也是未来三个阶段的最晚提交时间,逾期 后。未来的三个的阶段提交端口关闭,将无法填报内容,如需要继续 履行未来流程,需要联系协会来协助操作。

| CEOS                                      | ☆ 首页 品标准编制 器标准列目                                 | 長 郇 遥知公告 △ 人民列表 品 单位列表 ভ曰 日程管理 ◎ 模板库 | 🧏 济南久景               |
|-------------------------------------------|--------------------------------------------------|--------------------------------------|----------------------|
|                                           | 横板库 × 立项 × 去提交                                   | ×                                    |                      |
| () 后动会                                    | > 申报                                             |                                      |                      |
|                                           | 标准名称:                                            | 协会标准编写规范标准                           |                      |
| ◆ 征求意见                                    | * 启动会会议纪要:                                       | 已上传1个文件 (11.53K) 选取文件                |                      |
| l (1) (1) (1) (1) (1) (1) (1) (1) (1) (1) |                                                  | □                                    |                      |
| ⊳ ikilit                                  | * 启动会会议照片:                                       | 已上传·张照片 (702.63K)                    | 选取文件                 |
|                                           | 原成明:<br>北広计划<br>・ 日本型の周囲を2014:<br>村田町下住: 四からやむで等 |                                      | 42s<br>(***)<br>合来处理 |

6. 征求意见

(1)点击顶部导航菜单,选择标准编制,选择征求意见阶段按钮,如下图:

| CECS         | ☆ 首页 品 标准编制 恕 标准列表 া 通                           | 购公告 心 人员列表 品:                    | 单位列表 ៉ 日程 | 管理 🛛 模板库   |                 |        |            | 8   | 济南久泰 |
|--------------|--------------------------------------------------|----------------------------------|-----------|------------|-----------------|--------|------------|-----|------|
| ₩ 立頃         | 欄板车 × 立項 ×                                       |                                  |           |            |                 |        |            |     |      |
| 0 <b>604</b> | <b>温馨提示:</b> 编制流程: 立项申报→启动会→进<br>每一步揭交材料后得主警部门审相 | i度申报→征求意见→审查会申报→<br>g通过方可进入下一步操作 | 报批申报      |            |                 |        |            |     |      |
| (?) 进度       | 立项(0) 启动会(0)                                     | 进度(0)                            | 征来意见(1)   | 审查会(0)     | 授批(0)           |        |            |     |      |
| ◆ 征求意见       | 请输入标准名称 批次:                                      | 请选择批次 × 制/使                      | 町: 全部 ,   | 1 111 1111 |                 |        |            |     |      |
| ľ #±\$       | 应号 标准久能                                          | 标准学习                             | #ul/MEST  | 批次         | 主编曲位            | 主要绘制人员 | 上他日期       | 20  | 操作   |
| ⊳ #R#R       | 1 协会标准填写规范标准                                     | 工程标准                             | 制定        | 2022第三批计划  | 北京云攀科技有限公司 济南久泰 | 具仲刚    | 2022-09-25 | 100 | 去提交  |

(2)点击去提交,按照字段要求填写相关资料,填写完成后点击 提交即可。

7. 审查会

(1) 点击顶部导航菜单,选择标准编制,选择审查会阶段按钮,

如下图:

| 命首列 | 瓦 品标准编制 铝标准列表                       | 圓 通知公告 总 人员列录                      | 夏 品 单位列表 〔    | 🗒 日程管理 🛇 模板   | 库    |                 |        |       | 8  | 济南久泰 |
|-----|-------------------------------------|------------------------------------|---------------|---------------|------|-----------------|--------|-------|----|------|
| 模板库 | × 立项 ×                              |                                    |               |               |      |                 |        |       |    |      |
| i   | 晶馨提示: 编制流程: 立项申报→启动<br>每一步提交材料后待主管音 | b会→进度申报→征求意见→审查<br>約7审核通过方可进入下一步操作 | 会申报一报批申报<br>1 |               |      |                 |        |       |    |      |
|     | 立项(0) 启动会(0)                        | 进度(0)                              | 征求意见          | 0) ####       | :(1) | 报批(0)           |        |       |    |      |
| 調約2 | 、标准各称 #                             | 此次: 请选择批次 *                        | 制/修订: 全部      | • <b>1</b> 10 | 重要   |                 |        |       |    |      |
| 序号  | 标准名称                                | 标准类别                               | 制/修订          | 批次            | 归口单位 | 主编单位            | 主要编制人员 | 审查会日期 | 记录 | 操作   |
| 1   | 协会标准填写规范标准                          | 工程标准                               | 制定            | 2022第二批计划     | ШШ   | 北京云擊科技有限公司  济南久 | 吴仲刚    |       | 3  | 去提交  |

(2)审查会专家与协会专家库专家对应字段"选择人员按钮"选择按钮,如果该专家已经存在,可以自己在列表选择即可,如果没

|             | *征求意见汇总表:             | 2990231<br>上传文件不超过50M<br>这取文件<br>上传文件不超过50M                    |                                                 |              | я                                                | 2000文件<br>上传文件不超过<br>他材料: 选取文件<br>上传文件不超过 | 50M<br>50M    |
|-------------|-----------------------|----------------------------------------------------------------|-------------------------------------------------|--------------|--------------------------------------------------|-------------------------------------------|---------------|
| 审查会专家与协会    | 会专家库专家<br>* 审查会专家:    | Q 选择人员                                                         | 技                                               | 照要求对应完善      | *协会专家                                            | ·库专家: Q选择人员                               |               |
| 序号 排序       | 姓名                    | 人员类别                                                           | 专业                                              | 职称           | 职务                                               | 选择协会专家必须                                  | 须2个以上<br>工作单位 |
| 模板下载: 编     | 制说明模板 审查∮             | 会议记要提版 审查会会<br>四首存 ✓提文                                         | 议通知提板 审查会会议                                     | 议程模板 审查专家意见表 | 送审报告模板 征                                         | 求意见汇总表模板                                  | _             |
| 名/电话/联系电话/1 | €亚/眼称                 |                                                                | 増加专家                                            |              |                                                  |                                           |               |
| 姓名          | 专家类                   | 別                                                              | 从事专业                                            | 技术职称         | 行政职务                                             |                                           | 工作单位          |
|             |                       | 「「「「「「「」」」」                                                    | et al                                           |              |                                                  |                                           |               |
|             | NLL<br>院士<br>院士<br>院士 | 新聞评审5<br>2 · 5<br>· 从事<br>· 移动<br>· 行政<br>· 通信<br>· 通信<br>· 业绩 | 生名:        专业:        电话:        即输:        描述: |              | * 工作单位:<br>* 技术职称:<br>* 人员类别:<br>身份证:<br>* 邮政编码: | <br> 院士                                   |               |

# 有可以点击右侧新增按钮,在当前页面添加。如下图所示:

(3)专家选择完毕后可以根据实际需要对专家选择排序。

|    |    | * 审 <u>查</u> 会专家:<br>; | Q 选择人员<br>选择非协会专家数量 | 必须为5 | 个以上的单数  |       |
|----|----|------------------------|---------------------|------|---------|-------|
| 序号 | 排序 | 姓名                     | 人员类别                |      | 专业      | 职利    |
| 1  | 2  | 吴仲刚                    | 院士                  | *    | 燃料化学工学  | 教授级高工 |
| 2  | 3  | 连连看                    | 院士                  | v    | 软件开发    | 教授级高工 |
| 3  | 4  | 施敬林                    | 无                   | v    | 标准管理    | 教授级高工 |
| 4  | 5  | 赵自军                    | 无                   | ×    | 燃气      | 教授级高工 |
| 5  | 6  | 玉建军                    | 无                   | *    | 城镇燃气工程  | 教授    |
| 6  | 7  | 柴杰                     | 无                   | v    | 工业与民用建筑 | 高级工程师 |
| 7  | 8  | 代春生                    | 无                   | v    | 结构      | 教授级高工 |
| 8  | 9  | 张女士                    | 院士                  | •    | 软件开发    | 教授级高工 |

copvright© 2022 标准流程管理系统 主办:中国

8. 报批

(1)点击顶部导航菜单,选择标准编制,选择报批阶段按钮, 如下图:

| (c) 首 | 前页 品标准编制 B 标准列<br>₩ × 立项 ×                      | 表 💷 通知公會                         | 告 🔅 人员列表                          | 品 单位列表 🕮 日         | 日程管理 ◎ 模板库 |      |                |        |      | <u>8</u> R | 南久泰. |
|-------|-------------------------------------------------|----------------------------------|-----------------------------------|--------------------|------------|------|----------------|--------|------|------------|------|
|       | <b>温馨提示:</b> 編制版程: 立项申授<br>毎 一步提交材料后待:<br>立項(0) | - 启动会 进度申报<br>主管部门审核通过7<br>1会(0) | 8→征求意见→审查会申<br>5可进入下一步操作<br>进度(0) | ■报一报批申报<br>征求意见(0) | 审查会(0)     | 报批   | 0              |        |      |            |      |
| 浙     | 俞入标准名称                                          | 批次: 请选择                          | 朝此次 👻                             | 制/修订: 全部           | - EE       |      |                |        |      |            |      |
| 序号    | 标准名称                                            |                                  | 标准类别                              | 制/修订               | 批次         | 归口单位 | 主编单位           | 主要编制人员 | 上报日期 | 记录         | 操作   |
|       | 协会标准填写规范标准                                      |                                  | 工程标准                              | 制定                 | 2022第二批计划  | 四日   | 北京云攀科技有限公司 济南久 | 吴仲刚    |      |            | 去提出  |

(2)点击去提交链接,进入报批阶段资料填写。 截止到此,一个完整的标准编制流程全部结束。接下来等待协会的最 终审核。

(二)标准列表

标准编制是所有阶段,所有状态标准的集合,它包含立项阶段的标准,除立项阶段以外的在编阶段的标准,已发布的标准和废止的标准。

| CECS        | 俞首  | 页  | <mark>.</mark> | 标准编制  |    | 3标准列表 | 圓 通知: | 公告 | 息 人员列3 | 表品单位  |
|-------------|-----|----|----------------|-------|----|-------|-------|----|--------|-------|
| ◎ 全部        | 模板库 | E  | ×              | 立项    | ×  | 全部    | ×     |    |        |       |
| <b>目</b> 立项 | 请辅  | 入标 | 湖名             | 称     |    |       | 标准类别: | 全部 |        | 制/修订: |
| ℓ 在编        | 序号  |    |                |       | 椛  | 示准名称  |       | 杤  | 滩类别    | 制/修订  |
| 🛛 已发布       | 1   |    | 协会             | 标准填写规 | 范标 | 滩     |       | I  | 程标准    | 制定    |
| ⊗ 튢止        |     |    |                |       |    |       |       |    |        |       |
|             |     |    |                |       |    |       |       |    |        |       |
|             |     |    |                |       |    |       |       |    |        |       |

 可以根据自己的需求,凭借不同的筛选条件可以快速查到所 需要的标准,并查看该标准的相关信息。同时对所需要的标准可以批

## 量导出。

| 请输 | 1入标准名称       | 标准类别: | 全部   | * 制/修订: | 全部 *      | 编制阶段: 全部 | ▼ 批次: 请选择批次      | ▼ 归□单位: | 全部 Q | <b>査約</b> 重置 | ▲ 北星守 | н  |
|----|--------------|-------|------|---------|-----------|----------|------------------|---------|------|--------------|-------|----|
| 序号 | - 标准名称       |       | 标准类别 | 制/修订    | 批次        | 归口单位     | 主编单位             | 主要编制人员  | 联系人  | 联系人电话        | 编制阶段  | 状态 |
| 1  | □ 协会标准填写规范标准 |       | 工程标准 | 制定      | 2022第二批计划 | UEU.     | 北京云攀科技有限公司 济南久泰科 | 吴仲刚     | 吴仲刚  | 17896085856  | 服批    | 待审 |

### (三) 人员列表管理

人员列表模块主要是对评审专家,编制人员,和联系人的维护, 主编单位根据自己的需求进行操作。

1. 评审专家

点击顶部导航"人员管理"默认进入评审专家管理维护页面。在 此页面可以进行新增,编辑等相关的操作。

| CECS | 命 首页 | 品标准编制 器板 | 彩推列表 印通知公告 总人员列表 | 品单位列表 😐 日程1 | 管理 😳 模板库 |             |      |           | 🤰 济南久泰 |
|------|------|----------|------------------|-------------|----------|-------------|------|-----------|--------|
| 附着   | 欄极库  | * 立项 * 全 | 18 × 评审专家 ×      |             |          |             |      |           |        |
| 制人员  | + #5 | 调输入姓名/电话 | /移动电话/专业/职称      | <u>∎⊯</u>   |          |             |      |           |        |
| 关系人  | 序号   | 姓名       | 工作单位             | 从事专业        | 技术职称     | 移动电话        | 人员类别 | 行政职务      | 操作     |
|      | 1    | 乐和乐和     | 联系人3-工作单位        | 建筑技术科学      | 教授级高工    | 17896085856 | 院士   | 无         | 编辑     |
|      | 2    | 具件例      | 济南久泰科技有限公司       | 燃料化学工学      | 教授级高工    | 17896085856 | 院士   | 联系人3-行政职务 | 编辑     |
|      | 3    | 连连看      | 深圳市建筑科学研究院股份有限   | 软件开发        | 教授级高工    | 17896085856 | 院士   | 无         | 编辑     |
|      | 4    | 很关键      | 联系人3-工作单位        | 软件开发        | 教授级高工    | 17896085856 | 院士   | 联系人3-行政职务 | 编辑     |
|      | 5    | 阿萨德      | 济南久泰科技有限公司       | 软件开发        | 职称       | 17896085856 | 院士   | 无         | 编辑     |
|      | 6    | 张女士      | 联系人3-工作单位        | 软件开发        | 教授级高工    | 17896085856 | 院士   | 无         | 编辑     |

2. 编制人员

点击左侧"编制人员"进入编制人员管理维护页面。在此页面可 以进行新增,编辑等相关的操作。

| ← → C ▲ 不安全 | glpt.cecs.or | rg.cn/a/index#/a/persor | n/stdOrgPerosn/list#编制人员 |             |              |            |             |      | or (∂ ☆           | * 🗉 🛎 🗄 |
|-------------|--------------|-------------------------|--------------------------|-------------|--------------|------------|-------------|------|-------------------|---------|
| GECS        | ☆ 首页         | 品标准编制 铝材                | い生列表 印通知公告               | 》人员列表 品单位列表 | □ 日程管理 🛇 模板库 |            |             |      |                   | 🤰 济南久泰  |
| A. 评审专家     | 模板库          | × 立项 × 全                | 部 × 评审专家 ×               | 编制人员 ×      |              |            |             |      |                   |         |
| 凸 编制人员      | + #55        | 请输入姓名/电话                | /联系电话/专业/职称              | 前重置         |              |            |             |      |                   |         |
| .3. 联系人     | 序号           | 姓名                      | 人员类别                     | 专业          | 职称           | 工作单位       | 联系电话        | 行政职务 | 电子邮箱              | 操作      |
|             | 1            | 吴仲刚                     | 院士                       | 软件开发        | 顧称           | 济南久泰科技有限公司 | 17896085856 | 无    | wu@niuquan.com.cn | 9842    |
|             |              |                         |                          |             |              |            |             |      |                   |         |
|             |              |                         |                          |             |              |            |             |      |                   |         |
|             |              |                         |                          |             |              |            |             |      |                   |         |
|             |              |                         |                          |             |              |            |             |      |                   |         |
|             |              |                         |                          |             |              |            |             |      |                   |         |

3. 联系人

点击左侧"联系人"进入联系人管理维护页面。在此页面可以进 行新增,编辑等相关的操作。

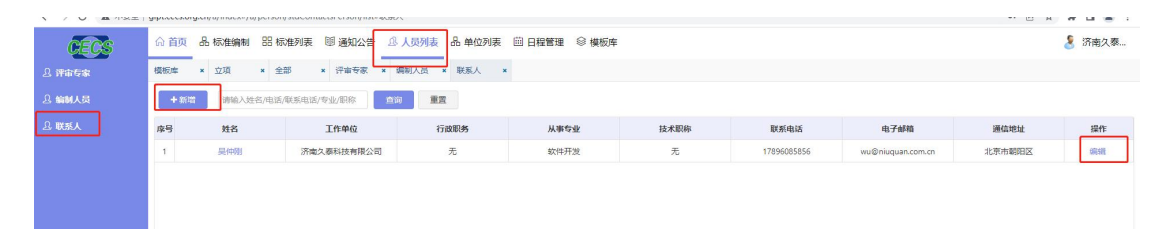

### (四) 日程管理

日程管理是添加启动会和审查会 2 个阶段时产生的日程信息, 这边只可查看,不准做其他操作。

| CECS | ☆ 首页 品 标准 | 扁制 铝标准列表 | 圓 通知公告 ① | 人员列表 品单(   | 如果 🗐 日程曾 | 盟 ◎ 模板库 |          |      |               |      | 8 1        | 齐南久暑 |
|------|-----------|----------|----------|------------|----------|---------|----------|------|---------------|------|------------|------|
| 914  | 模板库 * 立项  | ★ 全部     | × 评审专家 × | 编制人员 * 联系/ | × 日程管理   | *       |          |      |               |      |            |      |
|      | ◎ 日程      |          |          |            |          |         |          | 8 Bi | 望管理           |      |            |      |
|      | 年份: 2022年 | F ▼ 月份   | 9月 *     |            |          |         |          | 序号   | 日程安排          | 会议类型 | 日程时间       | 19   |
|      | в         | _        | -        | =          | 23       | Æ       | <b>*</b> | 1    | 协会标准填写规范标准审查会 | 审查会  | 2022-09-30 |      |
|      | 20        | 20       | 20       |            |          | 2       |          |      |               |      |            |      |
|      | 20        | 29       | 50       | 31         | 1        | 2       | 3        |      |               |      |            |      |
|      | 4         | 5        | 6        | 7          | 8        | 9       | 10       |      |               |      |            |      |
|      | 1000      |          |          |            |          |         |          |      |               |      |            |      |
|      | 11        | 12       | 13       | 14         | 15       | 16      | 17       |      |               |      |            |      |
|      | 18        | 19       | 20       | 21         | 22       | 23      | 24       |      |               |      |            |      |
|      |           |          |          |            |          |         |          |      |               |      |            |      |
|      | 25        | 26       | 27       | 28         | 29       | 30      | 1        |      |               |      | 45         |      |
|      |           |          |          |            |          | 曲 1     |          |      |               |      | 40%        | )    |
|      | 2         | 3        | 4        | 5          | b        | 1       | 8        |      |               |      |            |      |

(五) 模板库

模板库是由协会来维护,针对各阶段提交的资料提供的模板, 最新的模板右侧会有红色 NEW 字样,主编单位直接使用,无需做 其他操作。

(六)会员中心维护

1. 个人信息修改

鼠标滑动到右上角头像名称, 会弹出个人资料菜单, 点击客人中

# 心进入到修改页面。

| or le t | 🔄 🗯 🔲 🏔 E        |
|---------|------------------|
|         | 🥈 济南久泰           |
| [       | ▲ 个人中心           |
|         | <b>4</b> 修改密码    |
| new     | ☞ 退出登录           |
| new     | 2022-09-25       |
| 2.      |                  |
|         | 个人信息 修改密码        |
|         | 选择修改的资料,根据提示进行修改 |
| 有限公司    |                  |
|         |                  |
|         | ۵.               |
|         | RI               |
|         | ۵.               |

信息填写完成后,点击保存即可生效。

主编单位操作手册内容结束。